| 📴 Trimble                                                                                                    | e Unity Con                                | struct                                                                                                    |                                                                      |                                    |            |                                                                                                 |              |             |                                     |                                         |                        |             |             |          |
|----------------------------------------------------------------------------------------------------|--------------------------------------------|----------------------------------------------------------------------------------------------------|----------------------------------------------------------------------|------------------------------------|------------|-------------------------------------------------------------------------------------------------|--------------|-------------|-------------------------------------|-----------------------------------------|------------------------|-------------|-------------|----------|
| My Home                                                                                                    | Dashboard                                  | Projects                                                                                                    | Forms                                                                | Processes                          | Documents  | ; Co                                                                                            | ntacts       | Bidding     | Cost                                | Schedule                                | e Report               | s Time      | Tracking    | S        |
| THE SECOND                                                                                                    | NSITATIS .                                 | SOUR                                                                                                    | Welco                                                                | ome,<br>ocesses                    |            |                                                                                                 |              |             |                                     |                                         |                        |             |             |          |
| Ē                                                                                                    |                                            |                                                                                                    | Project                                                              |                                    | <b>↑</b> ‡ | Instance                                                                                        | e            |             | ↑ź                                  | Subject                                 |                        | <b>↑</b>    | Step        |          |
| MOCCXXXIX TM                                                                                                    |                                            |                                                                                                    | Master Pr                                                            | Master Project                     |            | MCAP -                                                                                          | P-1          |             |                                     | Testing                                 |                        |             | Director Re | view     |
|                                                                                                    |                                            |                                                                                                    | Master Project                                                       |                                    |            | MCAP - 2                                                                                        | P-2 Testing! |             |                                     |                                         |                        |             | view (      |          |
|                                                                                                    |                                            |                                                                                                    | Master Project                                                       |                                    |            | MCAP -                                                                                          | AP - 3       |             |                                     | Testing 3!                              |                        |             | DBB Data C  | ollecti  |
| Announcements                                                                                                    |                                            |                                                                                                    | Master Pr                                                            | roject                             |            | MCAP -                                                                                          | 4            |             |                                     | Test 4                                  |                        |             | GCA Data C  | ollecti  |
|                                                                                                    | ments                                      | nents                                                                                                    |                                                                      | Master Project MCAP - 5 Test - GCA |            |                                                                                                 | Test - GCA   |             |                                     | GCA Data C                              | ollecti                |             |             |          |
| DocuSign Prep                                                                                                    | Instructions                               |                                                                                                    | Master Project I                                                     |                                    | MCAP -     | 6                                                                                               |              |             | Testing!                            |                                         |                        | Director Re | view (l     |          |
| Instructions                                                                                                    |                                            | Master Project                                                                                                    |                                                                      | MCAP -                             | 7          |                                                                                                 |              | Testing!    |                                     |                                         | Director Re            | view (l     |             |          |
| User Guides for                                                                                                    | Consultants and C                          | Consultants and Contractors<br>for using e-Builder<br>/stem.edu/ums/fa/facilities/e-<br>nn-contractors-architects-and- |                                                                      | Master Project                     |            | MCAP -                                                                                          | 8            |             |                                     | Testing the Project Manager             |                        |             | Director Re | view (   |
| https://www.um                                                                                                    | system.edu/ums/fa/                         |                                                                                                    |                                                                      | Master Project                     |            |                                                                                                 | ICAP - 9     |             |                                     | Test - SCA                              |                        |             | SCA Data C  | ollectio |
| builder-informat                                                                                                    | tion-contractors-arcl                      |                                                                                                    |                                                                      | roject                             |            | MCAP - 10                                                                                       |              | Test - DBB  |                                     |                                         | DBB Data C             | ollecti     |             |          |
| User Guides for Internal Staff View: 10 25 50   Quick references for using e-Builder View: 10 25 50   https://www.umsystem.edu/ums/fa/facilities/e-<br>builder-information-campus-staff My Forms |                                            |                                                                                                    |                                                                      |                                    |            |                                                                                                 |              |             |                                     |                                         |                        |             |             |          |
| Please email eBu<br>guestions to: ebu                                                                                                    | uilder support issues<br>uilderrequests@um | s and<br>system.edu                                                                                                    | Project                                                              |                                    |            | <b>↑</b> ‡                                                                                      | Number       |             |                                     |                                         | ↑ <sup>A</sup> Subject |             |             |          |
| Form Link                                                                                                    |                                            |                                                                                                    | UMSystem Unity Construct Support<br>UMSystem Unity Construct Support |                                    |            | Unity Construct - Enhancement/Issue Form #14                                                    |              | Constructio | Construction Labor Blanket Contract |                                         |                        |             |             |          |
| Unity Construct                                                                                                    | t Enhancements                             |                                                                                                    |                                                                      |                                    |            | Unity Construct - Enhancement/Issue Form #29                                                    |              |             | Master Cor                          | Master Commitment Process - need dynami |                        |             |             |          |
| Latest documentation on internal configuration<br>changes and enhancements to eBuilder:<br>https://collaborate.umsystem.edu/sites/fpd/publ                                                       |                                            | UMSystem Unity Construct Support                                                                                       |                                                                      |                                    |            | Unity Construct - Enhancement/Issue Form #56 1.50, 1.51 and 1.54 Co<br>with inspection log file |              |             | and 1.54 Code<br>tion log file N    | and Permit Pr<br>M not populat          | rocess<br>ting al      |             |             |          |

### Unity Construct User Training

### PWA Review Process (PWARP)

**Informational How-To Guide** 

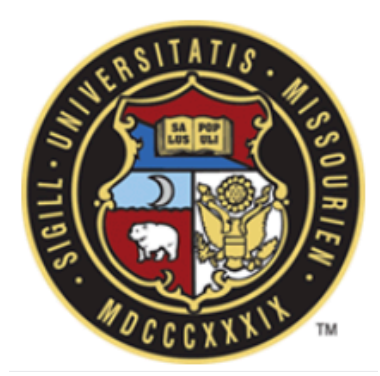

## Table of Contents

Role and Responsibility Matrix

- 2 <u>Approving a Process</u>
- 8 Other Things to Note
- Tracking a Process
- 20 <u>Starting a Process</u>

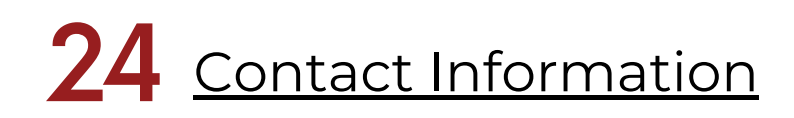

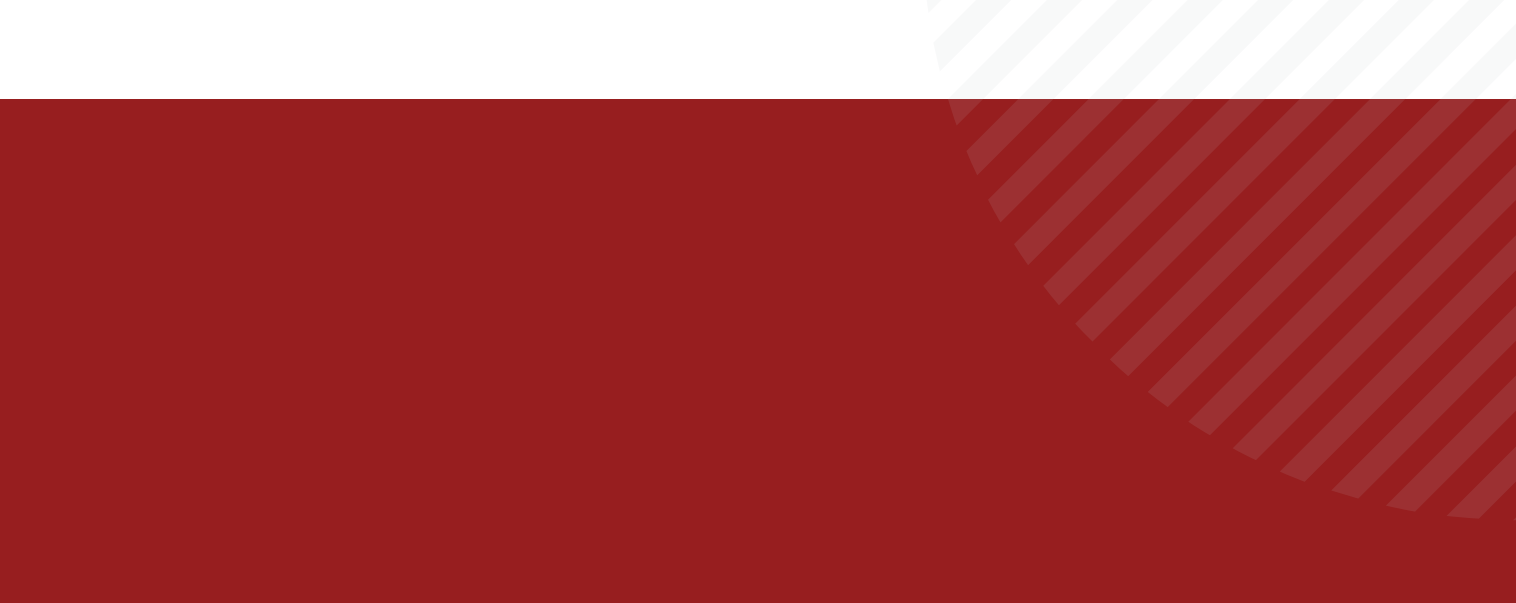

## Role and Responsibility Matrix

The table below outlines the process steps within the workflow and which role is responsible for that specific step.

| Section      | Process Step                       | Role                                                                  | Action                   |
|--------------|------------------------------------|-----------------------------------------------------------------------|--------------------------|
| Setup        | Start                              | 0 - eB Admin<br>1 - Compliance Reviewer<br>1 - Contract Administrator | Submit                   |
|              | Contractor - Geothermal Compliance | 2 - Contractor Geothermal Compliance                                  | Submit                   |
|              | CPM Review                         | 1 - Construction Project Manager (CPM)                                | Reviewed or Revise to GC |
| Review Steps | Contractor Revise                  | 2 - Contractor Geothermal Compliance                                  | Resubmit                 |
|              | Tracking Agent Review              | 1 - Tracking Agent                                                    | Reviewed                 |
|              | Final Review                       | 1 - Compliance Reviewer                                               | Approve or Revise to GC  |

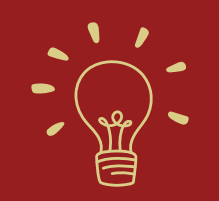

Note: If you take a Revise action, the process will either go back into the Contractor's court.

<u>\*See page 18 for the full</u> workflow view

## Approving a Process

PWA Review Process (PWARP)

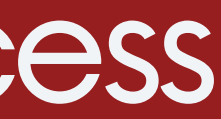

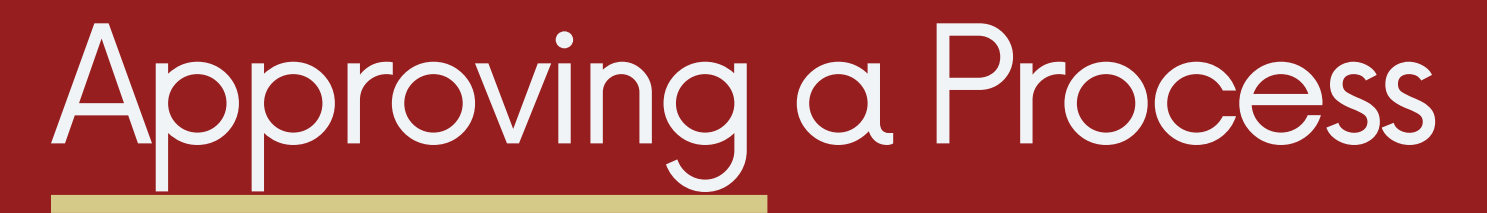

PWA Review Process (PWARP)

From the My Home tab, find the appropriate instance in the My Processes section. Having a process in this section indicates that the item is in your court to review and approve before it can move forward in the workflow.

You can open the process by clicking on the process item's numbers. When clicked, the instance will open.

| 📴 Trimbl | <b>e</b> Unity Con | struct                         |                     |           |       |                            |                                        |     |                                  |            |             |         | (          | Q 🗊               |            |
|----------|--------------------|--------------------------------|---------------------|-----------|-------|----------------------------|----------------------------------------|-----|----------------------------------|------------|-------------|---------|------------|-------------------|------------|
| My Home  | Dashboard          | Projects                       | Forms               | Processes | Docun | nents                      | Contacts                               | Bi  | dding Cost                       | Sche       | edule       | Reports | ••         | •                 |            |
| VERSITA  | 118.               | Welcom                         | ie                  |           |       |                            |                                        |     |                                  | A          | II projects |         | ~          | Zedit My Ho       | me         |
|          | SS O UR            | My Proce                       | esses               |           |       | _                          |                                        |     |                                  |            |             |         |            |                   | •••        |
|          |                    | Project                        | <b>1</b> 2          | Instance  | 1 îž  | Subject                    | :                                      | ↑₽  | Step                             | <b>↑</b> ₽ | Date Due    | 1       | <b>1</b> 5 | Requested Comment | <b>↑</b> ≵ |
| MOCCC    | XXXIX              | *Avicado Cons<br>Technology Se | struction<br>rvices | PWARP - 6 |       | PWA - V<br>Matthe<br>Compa | Veek of 12/11/20<br>w Tome's Sub<br>ny | 024 | Contractor Revise                |            |             |         |            |                   |            |
|          |                    | *Avicado Cons<br>Technology Se | struction<br>rvices | PWARP - 7 |       | PWA - V                    | Week of 12/12/20                       | 024 | Contractor - Geoth<br>Compliance | ermal      |             |         |            |                   |            |

PWA Review Process (PWARP)

Fill out the data fields as necessary.

Read any instructions located in the blue banner, as they are there to assist with any questions you may have.

The data fields with the red asterisk (\*) are required and needed to be filled out in order for the process to move forward.

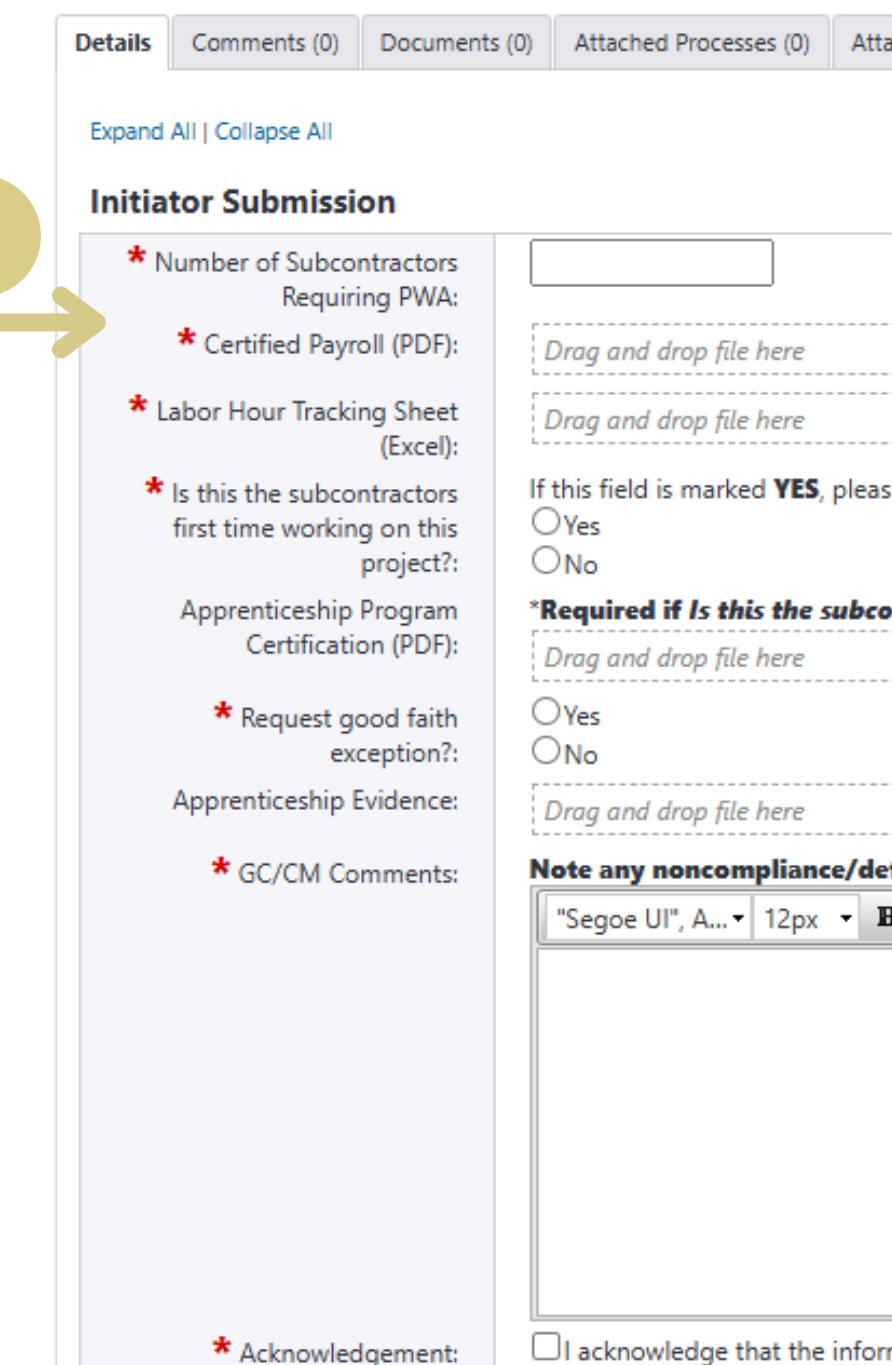

| ttached Forms (0) Attached To (0) PWA Review Proc (0)                                   | 7 |
|-----------------------------------------------------------------------------------------|---|
|                                                                                         |   |
| ^                                                                                       |   |
|                                                                                         |   |
| or Browse Computer Browse e-Builder                                                     |   |
| or Browse Computer Browse e-Builder                                                     |   |
| ase upload the Apprenticeship Program Certification file in the designated field below. |   |
|                                                                                         |   |
| contractors first time working on this project? field is marked YES.                    |   |
| or Browse Computer Browse e-Builder                                                     |   |
|                                                                                         |   |
| or Browse Computer Browse e-Builder                                                     |   |
| leficiencies/waived/good faith exception request, etc.                                  |   |
| B I U abe ≡ ≡ ≡ ■ 🖉 🛱 🛱 🗄 🗄 ¶+ 😓 💞 🔒 🐇 ங                                                |   |
|                                                                                         |   |
|                                                                                         |   |
|                                                                                         |   |
|                                                                                         |   |
|                                                                                         |   |
| ormation submitted in this process complies with IRA requirements.                      | Δ |
|                                                                                         |   |

PWA Review Process (PWARP)

At the bottom of the page, there is a section titled **Additional PWAs**.

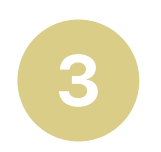

Each additional subcontractor on the project needs a PWA assigned to them. To do this, use the Start Additional PWA button.

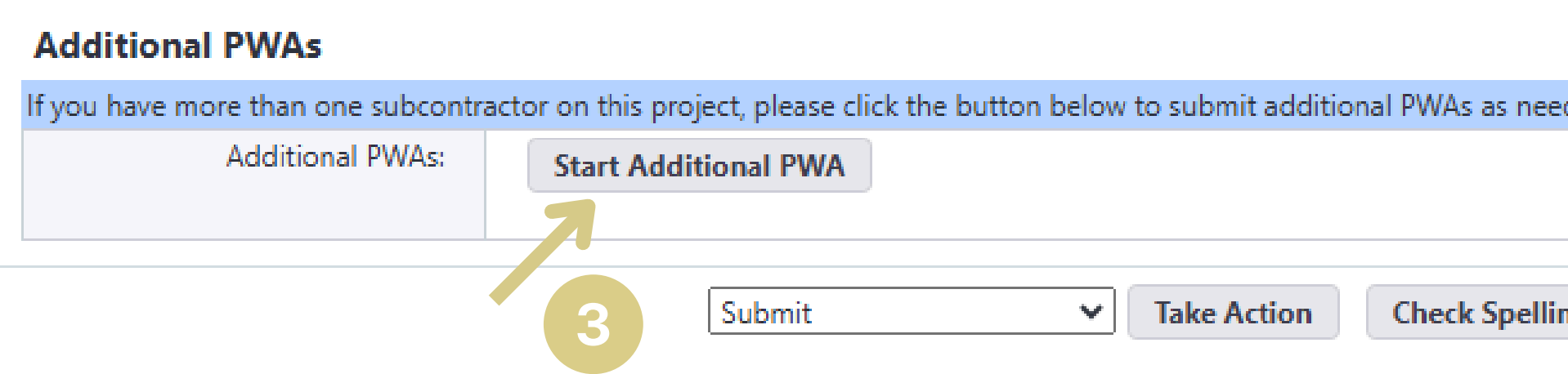

| ded.                               |      |       |      |          |      | ^      |
|------------------------------------|------|-------|------|----------|------|--------|
|                                    | ded. |       |      |          |      |        |
|                                    |      |       |      |          |      |        |
|                                    |      |       |      |          |      |        |
|                                    |      |       |      |          |      |        |
| ng Print Copy Delegate Save Cancel | ng   | Print | Сору | Delegate | Save | Cancel |

PWA Review Process (PWARP)

For every subcontractor on the project, they need a PWA.

The table gives a visual explanation:

| Total Number of Subcontractors | Original PWA | Additional PWAs |  |
|--------------------------------|--------------|-----------------|--|
| 2                              | 1            | 1               |  |
| 5                              | 1            | 4               |  |
| 4                              | 1            | 4               |  |

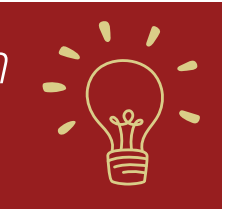

PWA Review Process (PWARP)

Once the information has been entered, you can take your action.

From the **Please select an action** drop down button, select your action. Then click the **Take Action** button.

This will move the process to the next step.

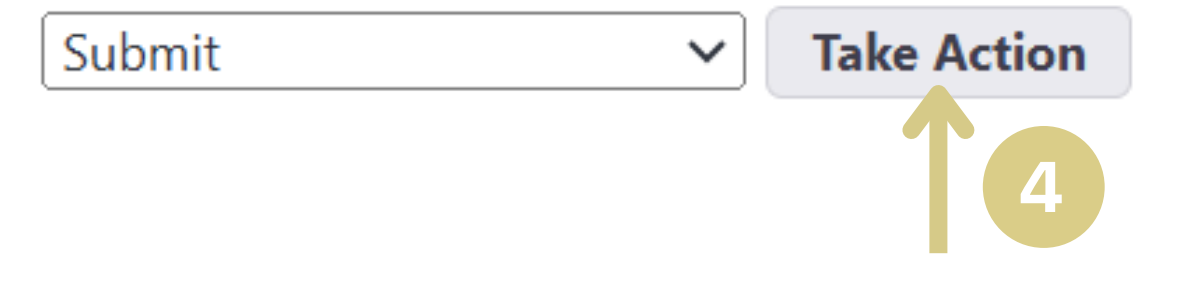

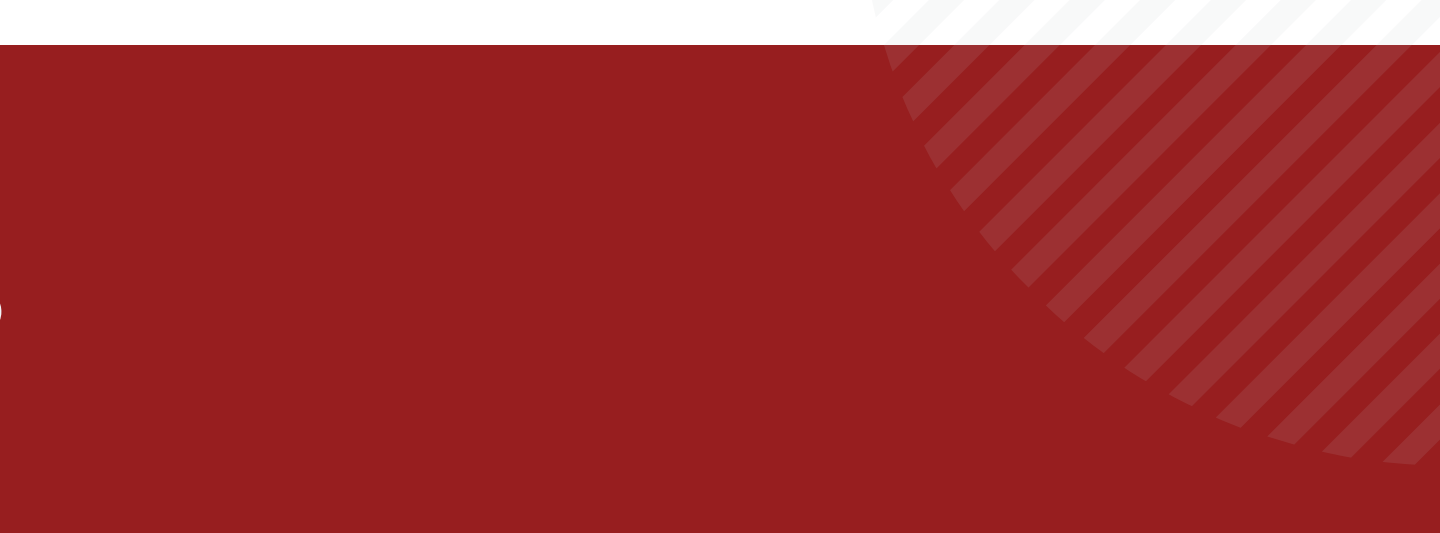

# Other Things to Note

PWA Review Process (PWARP)

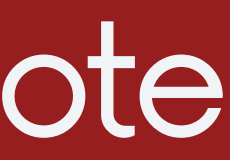

## Other Things to Note - Data Field

PWA Review Process (PWARP)

On the **Contractor - Geothermal Compliance** step, if the data field "Is this the subcontractors first time working on this project?" is marked as "Yes", you MUST add a PDF version of the Apprenticeship Program Certification.

### **Initiator Submission**

|   | Number of Subcontractors<br>Requiring PWA:                        |                                                            |           |                            |          |
|---|-------------------------------------------------------------------|------------------------------------------------------------|-----------|----------------------------|----------|
|   | * Certified Payroll (PDF):                                        | Drag and drop file here                                    | or        | Browse e-Builder           | Brov     |
|   | Labor Hour Tracking Sheet<br>(Excel):                             | Drag and drop file here                                    | or        | Browse e-Builder           | Brov     |
| _ | * Is this the subcontractors first time working on this project?: | If this field is marked <b>YES</b> , plea<br>O Yes<br>O No | ase uploa | id the <b>Apprenticesh</b> | ip Progi |
|   | Apprenticeship Program                                            | *Required if <i>Is this the subc</i>                       | contract  | ors first time worki       | ng on tl |
|   | Certification (PDF):                                              | Drag and drop file here                                    | or        | Browse e-Builder           | Brov     |
|   | * Request good faith exception?:                                  | ○ <sub>Yes</sub><br>○ No                                   |           |                            |          |
|   | Apprenticeship Evidence:                                          | Drag and drop file here                                    | or        | Browse e-Builder           | Brov     |
|   | * GC/CM Comments:                                                 | Note any noncompliance/d                                   | eficienc  | ies/waived/good fa         | aith exc |
|   |                                                                   | "Segoe UI", A • 12px •                                     | BI        | U abe 🔳 🗐 🗄                |          |
|   |                                                                   |                                                            |           |                            |          |
|   |                                                                   |                                                            |           |                            |          |

wse Computer

wse Computer

ram Certification file in the designated field below.

his project? field is marked YES.

wse Computer

wse Computer

ception request, etc.

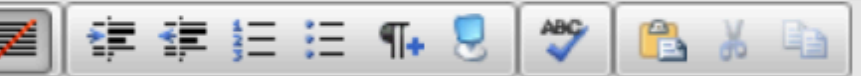

## Other Things to Note - Taking a Revise Action

**PWA Review Process (PWARP)** 

On the **CPM Review** and **Final Review** steps, when revising the process instance, you **MUST** choose why you are revising the process.

Under the CPM Review (on the CPM Review step) and the Final Review (on the Final Review step) sections, you must check the reasons for revision.

The **Revision Reason** data field lists a few documents that need to be selected if revising.

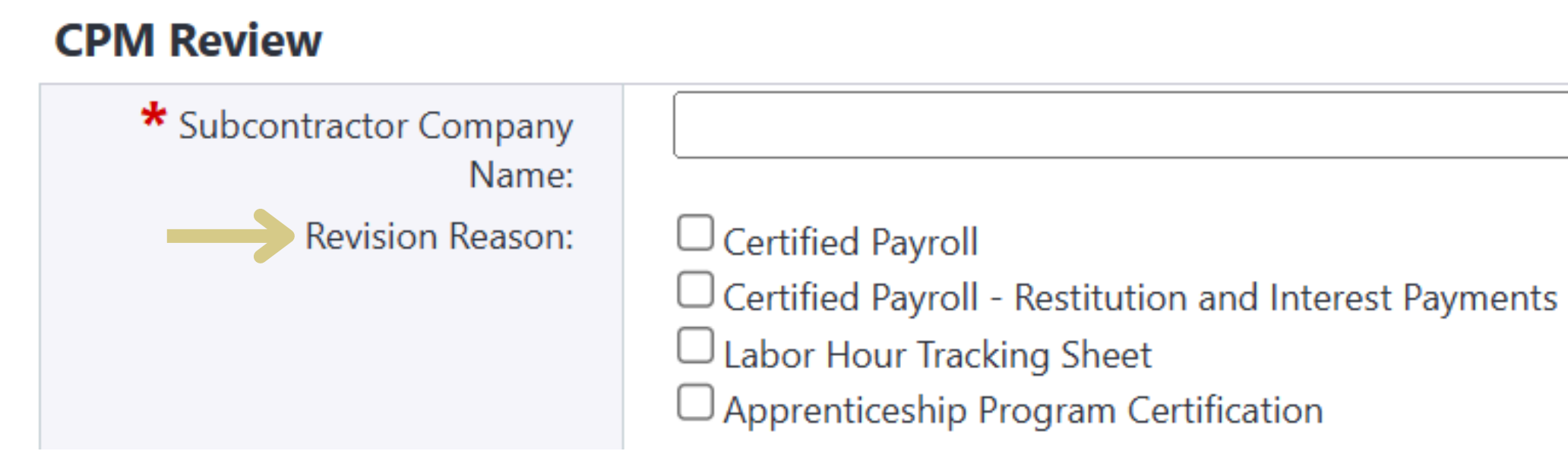

~

# Tracking a Process

PWA Review Process (PWARP)

### Processes in Your Court

PWA Review Process (PWARP)

When a process lands in your court, you will see it under the My Processes section. Having items in the My Processes section indicates that the item is in your court to review and approve before it can move forward in the workflow.

You can open the process by clicking on the process item's numbers. When clicked, the instance will open.

| 🕒 Trimbl | <b>e</b> Unity Con | struct                         |                      |           |            |                                                  |                   |                                |            |              |         | C            | २ 🔂               |            |
|----------|--------------------|--------------------------------|----------------------|-----------|------------|--------------------------------------------------|-------------------|--------------------------------|------------|--------------|---------|--------------|-------------------|------------|
| My Home  | Dashboard          | Projects                       | Forms                | Processes | Docum      | ents Contac                                      | cts Bi            | dding Co                       | st Sch     | edule        | Reports | •••          |                   |            |
| JERSITA  | TIS.               | Welcom                         | ie                   |           |            |                                                  |                   |                                | ļ          | All projects |         | ~            | Edit My Hon       | me         |
|          |                    | My Proce                       | esses                |           |            |                                                  |                   |                                |            |              |         |              |                   | •••        |
|          |                    | Project                        | <b>1</b> 2           | Instance  | <b>↑</b> ₽ | Subject                                          | ↑₹                | Step                           | <b>1</b> 2 | Date Due     |         | <b>1</b> 5 F | Requested Comment | <b>↑</b> ₽ |
| MDCCC    | XXXIN              | *Avicado Cons<br>Technology Se | struction<br>rvices  | PWARP - 6 |            | PWA - Week of 12/<br>Matthew Tome's S<br>Company | /11/2024  <br>Sub | Contractor Revis               | se         |              |         |              |                   |            |
|          |                    | *Avicado Cons<br>Technology Se | struction<br>ervices | PWARP - 7 |            | PWA - Week of 12/                                | /12/2024          | Contractor - Geo<br>Compliance | othermal   |              |         |              |                   |            |

### Processes in Your Court

PWA Review Process (PWARP)

When you open the process, you will see a section that says "Current Workflow Step." Next to that, you will see the current step that the instance is in.

In the example on the right, the instance is shown in the "Contractor Revise" step.

| Accept Decline                     | Resubmit 🗸                                                                                          | Take Action Check S |
|------------------------------------|----------------------------------------------------------------------------------------------------|---------------------|
| Project:                           | *Avicado Construction Technology Services                                                           | Project N           |
| Process Document:                  | PWARP - 6<br>Show History   Current Actors                                                          | Overall Du          |
| Current Workflow Step:<br>Subject: | Contractor Revise Show Workflow Diagram<br>PWA - Week of 12/11/2024   Matthew Tome's Sub<br>Company | Step Du             |
| Status:                            | Submitted                                                                                           |                     |

### PWA Review Process (PWARP) - 6

Tip: If you were to click on the "Show Workflow Diagram" link, it will open a 🍃 visual of the current workflow steps.

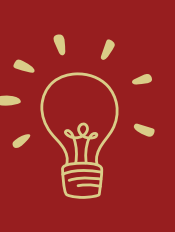

|                     |        | Workf | low Override | All Fields View |        |  |  |  |
|---------------------|--------|-------|--------------|-----------------|--------|--|--|--|
| Spelling            | Print  | Сору  | Delegate     | Save            | Cancel |  |  |  |
| lumber:<br>Je Date: | *AVICA | DO    |              |                 |        |  |  |  |
| ue Date:            |        |       |              |                 |        |  |  |  |

### Processes in Your Court

PWA Review Process (PWARP)

See below for more information about key features to know:

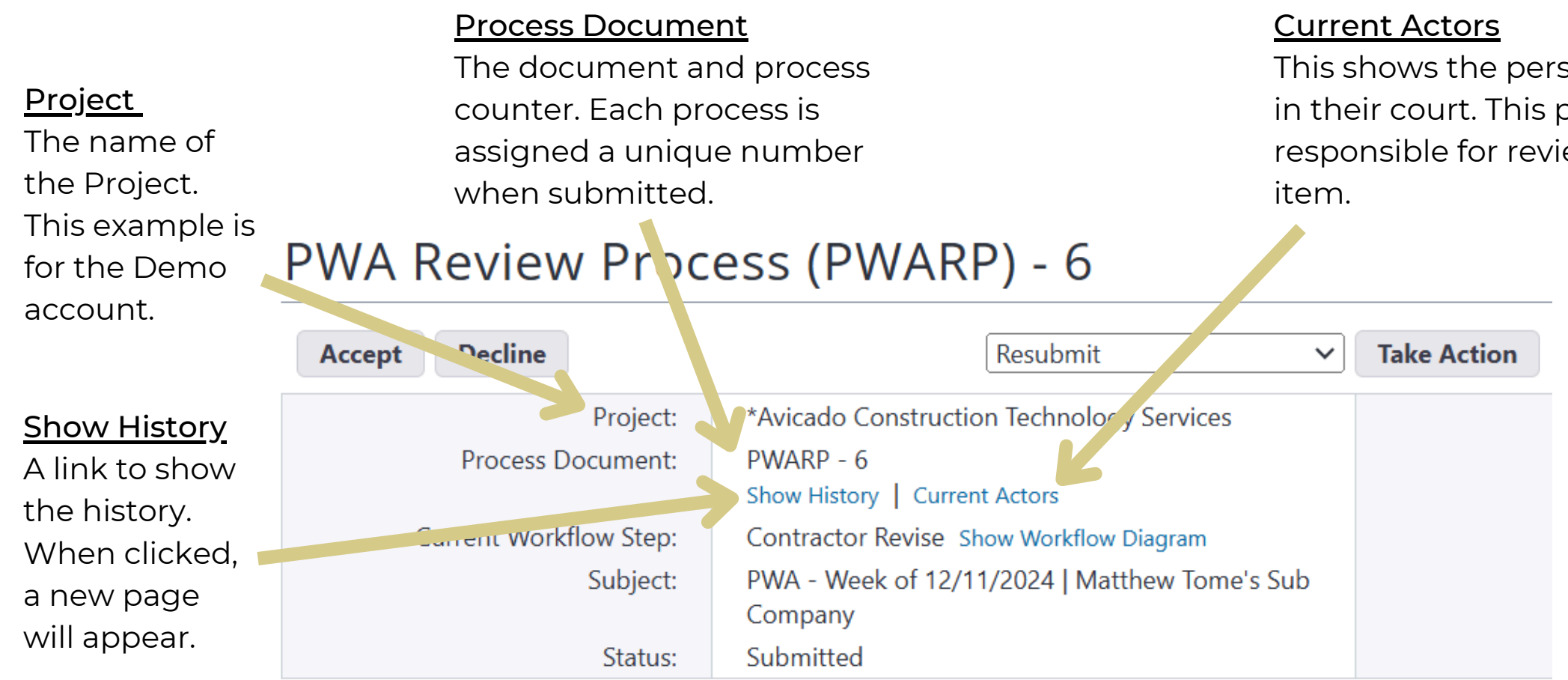

This shows the person who has the process in their court. This person is currently responsible for reviewing/approving the

### Processes in Your Court - Show History

PWA Review Process (PWARP)

If you click the **Show History** hyperlink, a new window will pop-up in the Routing History tab. This tab is going to show you every step in the workflow, if someone acted on the process (anytime someone reviewed it or approved it) and what happened.

In the photo, you can see every step in the workflow that this process has gone through, who the actor was on each of those steps, the action that was taken at each of those steps, the date that it was completed, and how many days it was in that step before it was acted on. You can also view the status of each step as it progresses from one step to the next.

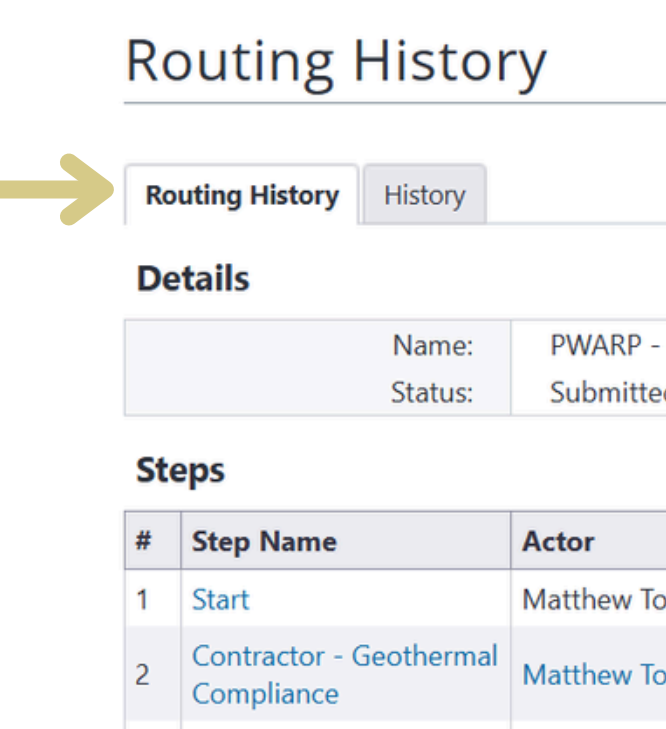

|     | Show Wor | rkflow Cancel |
|-----|----------|---------------|
| - 6 |          |               |
| ed  |          |               |
|     |          | Export -      |

|      | Action | Due Date | Completed           | Age(d) | Status    |
|------|--------|----------|---------------------|--------|-----------|
| Tome | Submit |          | 12.11.2024 10:40 AM |        | Completed |
| Tome | Submit |          | 12.11.2024 10:40 AM | 0      | Completed |

### Processes in Your Court - Show History

PWA Review Process (PWARP)

If you scroll down on the same screen, you can see all the different data fields. These are the data fields that were completed when the process was started. The data fields are on the first column, then you will see who edited the information within that data field. the date that it was edited, and, on the right side of the screen, you can see the values that were entered.

If any changes are made to these data fields, as it moves through the workflow, you will be able to see what the old information was, what the person updated it to, and what the new information is.

| ata Fields (32)                               | Comments (2) | Documents (0) | Attached Processes (0) | Attached Forms (0) |          |                                                                                                    |
|-----------------------------------------------|--------------|---------------|------------------------|--------------------|----------|----------------------------------------------------------------------------------------------------|
|                                               |              |               |                        |                    |          | Export -                                                                                              |
| Data Field                                    | 1            | Edit User     | Edit Date              | O                  | ld Value | New Value                                                                                             |
| Subject                                       | 1            | Matthew Tome  | 12.11.2024 1           | 0:40AM             |          | [No Subject]                                                                                          |
| Acknowledgement                               |              | Matthew Tome  | 12.11.2024 1           | 0:40AM             |          | I acknowledge that the<br>information submitted in<br>this process complies with<br>IRA requirements. |
| Apprenticeship                                | Evidence     | Matthew Tome  | 12.11.2024 1           | 0:40AM             |          | Campus_Map_2024.dwg                                                                                   |
| Apprenticeship Program<br>Certification (PDF) |              | Matthew Tome  | 12.11.2024 1           | 0:40AM             |          | Campus_Map_2024.dwg                                                                                   |
| Certified Payroll                             | (PDF)        | Matthew Tome  | 12.11.2024 1           | 0:40AM             |          | Campus_Map_2024.dwg                                                                                   |
|                                               |              |               |                        |                    |          |                                                                                                    |

## Processes in Your Court - Show History

PWA Review Process (PWARP)

At the top of the page, if you click on the **History** tab, you can see if/when someone looked at that specific process.

### Process History

| Routing History History |
|-------------------------|
|                         |

### Details

| Name:   | PWARP - 6 |
|---------|-----------|
| Status: | Submitted |

### History

| Name               | Company                                     | Time Stamp          | Step Name              |
|--------------------|---------------------------------------------|---------------------|------------------------|
| Braunworth, Taylor | Avicado                                     | 12.16.2024 5:21 PM  | 10 - Contractor Revise |
| Tome, Matthew      | Avicado Construction<br>Technology Services | 12.11.2024 3:58 PM  | 8 - Final Review       |
| Tome, Matthew      | Avicado Construction<br>Technology Services | 12.11.2024 10:48 AM | 8 - Final Review       |

| (      | Show W | orkflow  | Cancel  |   |
|--------|--------|----------|---------|---|
|        |        |          | Print 🛛 | • |
| Access |        | Descript | ion     |   |
| View   |        |          |         |   |
| View   |        |          |         |   |
| View   |        |          |         |   |

## Processes in Your Court - Current Workflow

PWA Review Process (PWARP)

### PWA Review Process (PWARP) - 6

| Accept Decline                     | Resubmit 🗸                                                                                          | Take Action Check Spell |
|------------------------------------|----------------------------------------------------------------------------------------------------|-------------------------|
| Project:                           | *Avicado Construction Technology Services                                                           | Project Numb            |
| Process Document:                  | PWARP - 6<br>Show History   Current Actors                                                          | Overall Due Da          |
| Current Workflow Step:<br>Subject: | Contractor Revise Show Workflow Diagram<br>PWA - Week of 12/11/2024   Matthew Tome's Sub<br>Company | Step Due Da             |
| Status:                            | Submitted                                                                                           |                         |

To view the process workflow, click on the **Show Workflow Diagram** hyperlink (shown in the image) from the specific process page.

This will prompt a pop-up screen with the entire workflow (shown on the next page).

|              |        | Workf | low Override | All Fields View |        |  |
|--------------|--------|-------|--------------|-----------------|--------|--|
| ling         | Print  | Сору  | Delegate     | Save            | Cancel |  |
| ber:<br>ate: | *AVICA | DO    |              |                 |        |  |
| ate:         |        |       |              |                 |        |  |

## Processes in Your Court - Current Workflow

PWA Review Process (PWARP)

For a PWARP, the entire workflow can be found below:

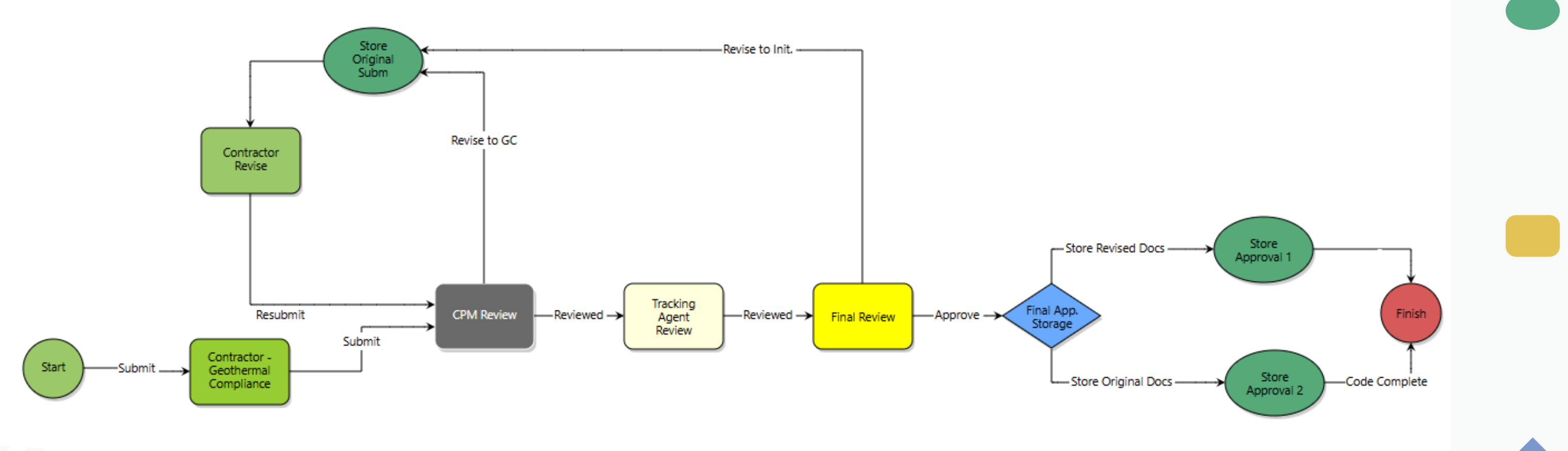

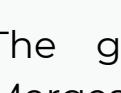

The green oval steps are Mail Merges and are a "Code" step. A Code step is all the information that has been entered in Unity Construct, which gets put into a PDF template for the next person to review.

Key

Each of the rectangles represent a different step in the flow, essentially, a different actor. You can tell what step it is in currently by the **darker** blue ring around it.

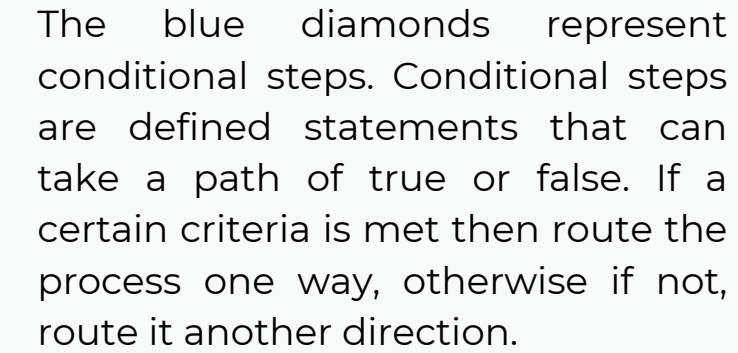

## Starting a Process

PWA Review Process (PWARP)

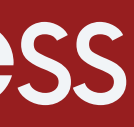

### Processes - Starting a New Process

PWA Review Process (PWARP)

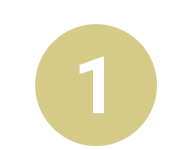

Once you have searched for and located your project, you can start a new process by clicking the Start **Process** button in the upper right-hand corner of the page.

| My Home    | Dashboard      | Projects       | Forms   | Processes | Documents | Contacts | Bidding |
|------------|----------------|----------------|---------|-----------|-----------|----------|---------|
| STITE RSIT | XTIS.<br>MISSO | Proje          | ct Proc | esses     |           |          |         |
|            |                | <b>C</b> Q Fil | lter by |           |           |          |         |

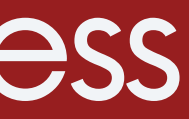

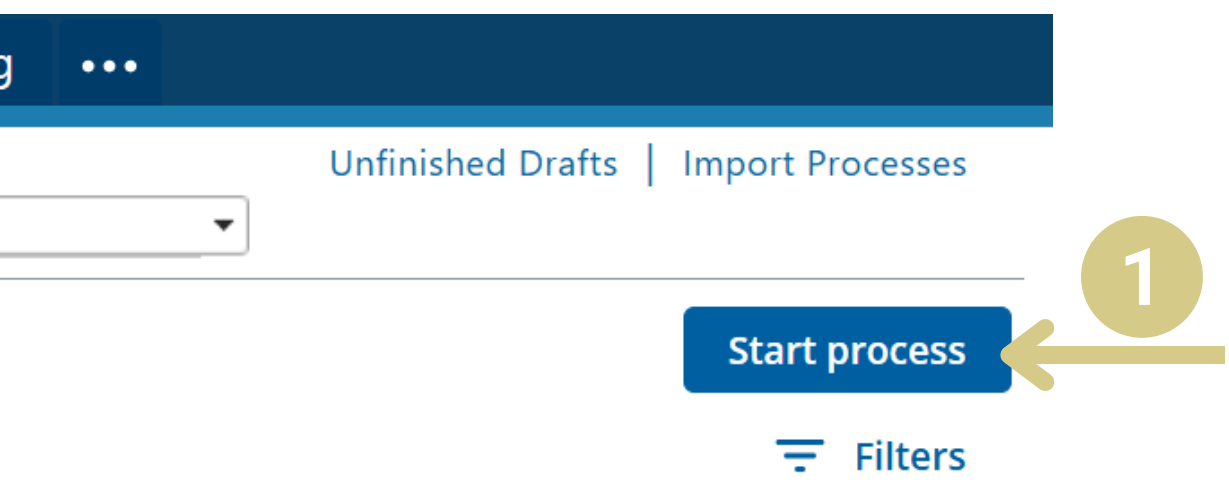

### Processes - Starting a New Process

PWA Review Process (PWARP)

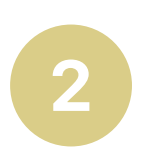

Click on the hyperlink for the process you want to start.

Once selected, click on the **Start PWARP** button on the bottom right. After that, you will be directed to a page for the Start step of the workflow.

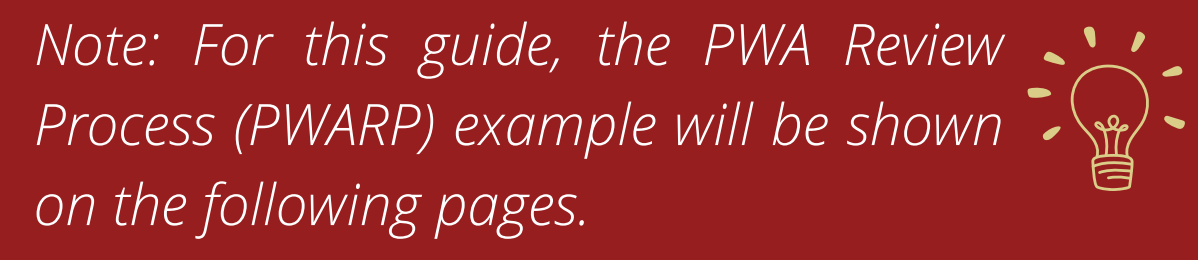

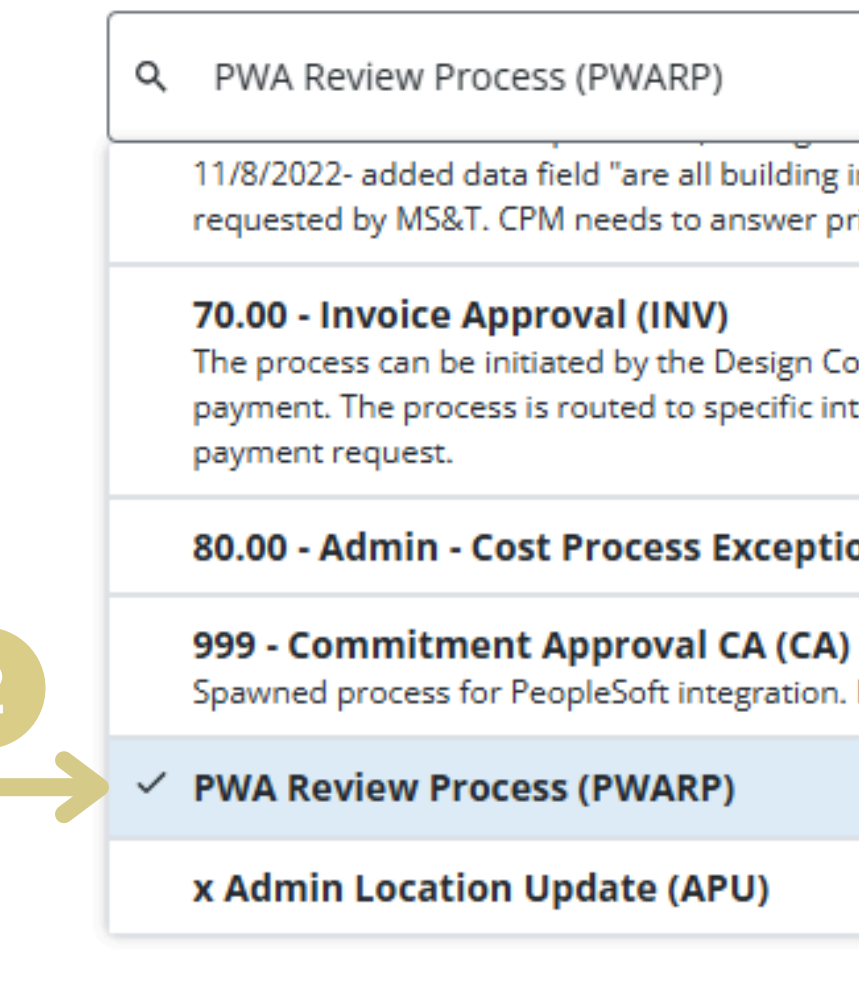

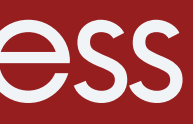

### × 11/8/2022- added data field "are all building inspections complete" to the Start step, as requested by MS&T. CPM needs to answer prior to completing the rest of the form data.- DJH. The process can be initiated by the Design Consultant or General Contractor to request payment. The process is routed to specific internal roles or actors to review and approve the 80.00 - Admin - Cost Process Exceptions Import (CEI) Spawned process for PeopleSoft integration. DO NOT USE/DO NOT EDIT.

Download PWARP ÷

### Processes - Starting a New Process

PWA Review Process (PWARP)

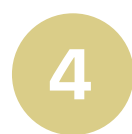

If this is an additional PWA that needs to be initiated, click the **Submit** button to continue.

### PWA Review Process (PWARP)

| Start P                     | rocess             |         |                       |                    |                     |       | Print | Check |  |
|-----------------------------|--------------------|---------|-----------------------|--------------------|---------------------|-------|-------|-------|--|
| Project: *Avicado Co        |                    |         | onstruction Technolog | gy Services        |                     |       |       |       |  |
| Project Number:<br>Process: |                    |         | PWA Review            | PWA Review Process |                     |       |       |       |  |
|                             |                    |         |                       |                    |                     |       |       |       |  |
| Details                     | Documents (0)      | Attache | d Processes (0)       | Attached Forms (0) | PWA Review Proc (0) |       |       |       |  |
| Expand                      | All   Collapse All |         |                       |                    |                     |       |       |       |  |
| NOTE                        | E                  |         |                       |                    |                     |       |       |       |  |
| тні                         | S IS AN            | AUTO    | OMATE                 | D PROCESS          | THAT IS S           | UBMIT | TED T | O TH  |  |
| OTH                         | IER WEE            | K. IF   | YOU W                 | ізн то кі          | CK OFF THI          | S PWA | PROC  | ESS / |  |
| SUB                         | SMIT.              |         |                       |                    |                     |       |       |       |  |

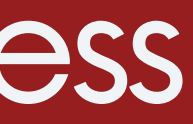

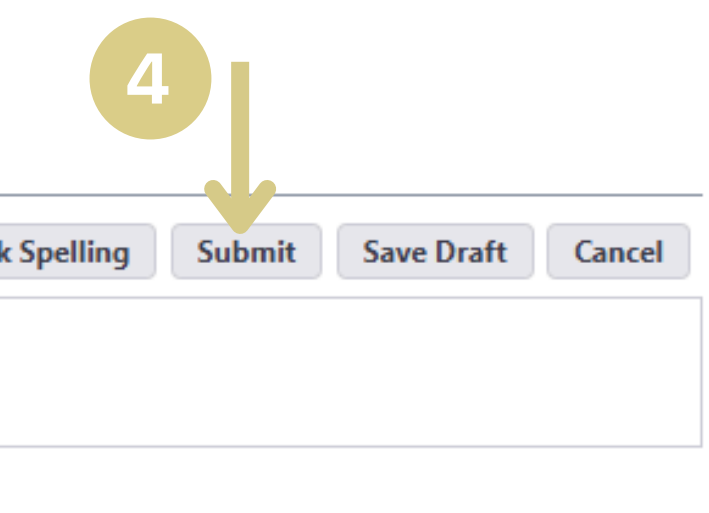

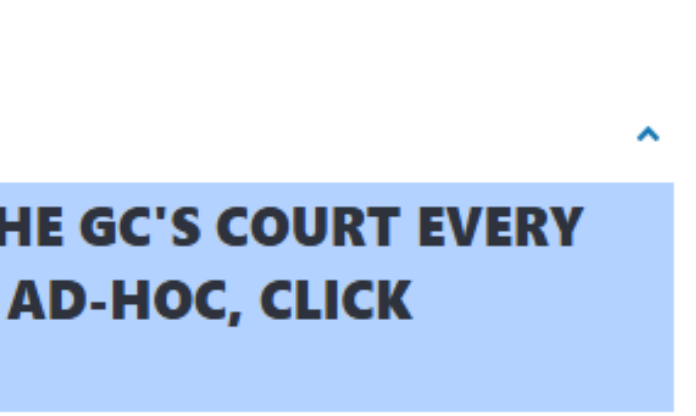

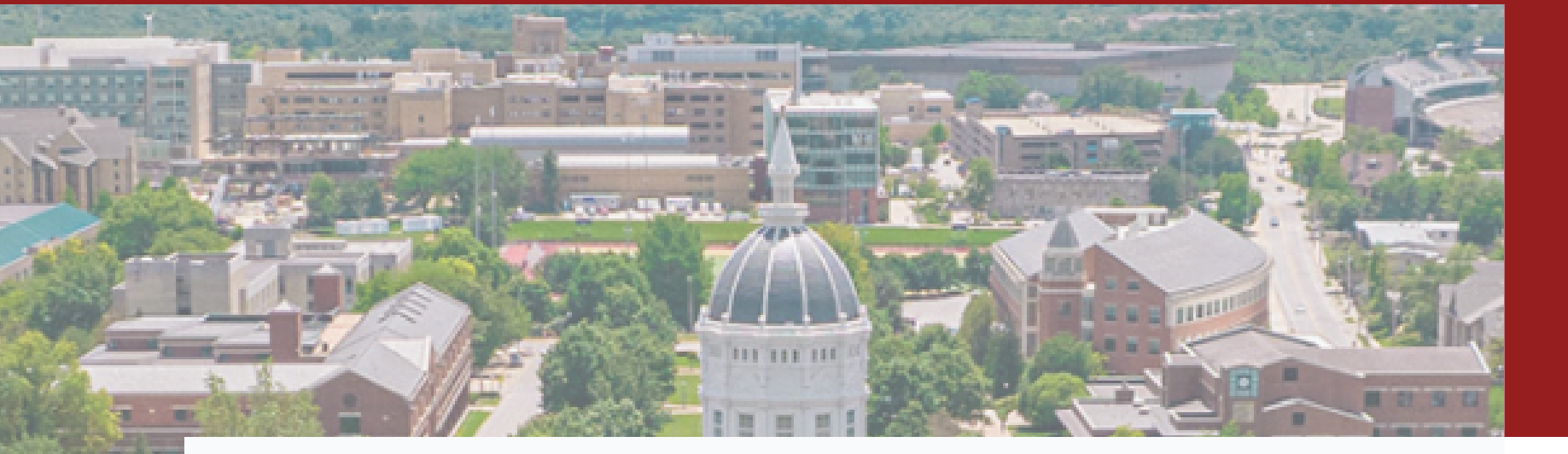

### Contact

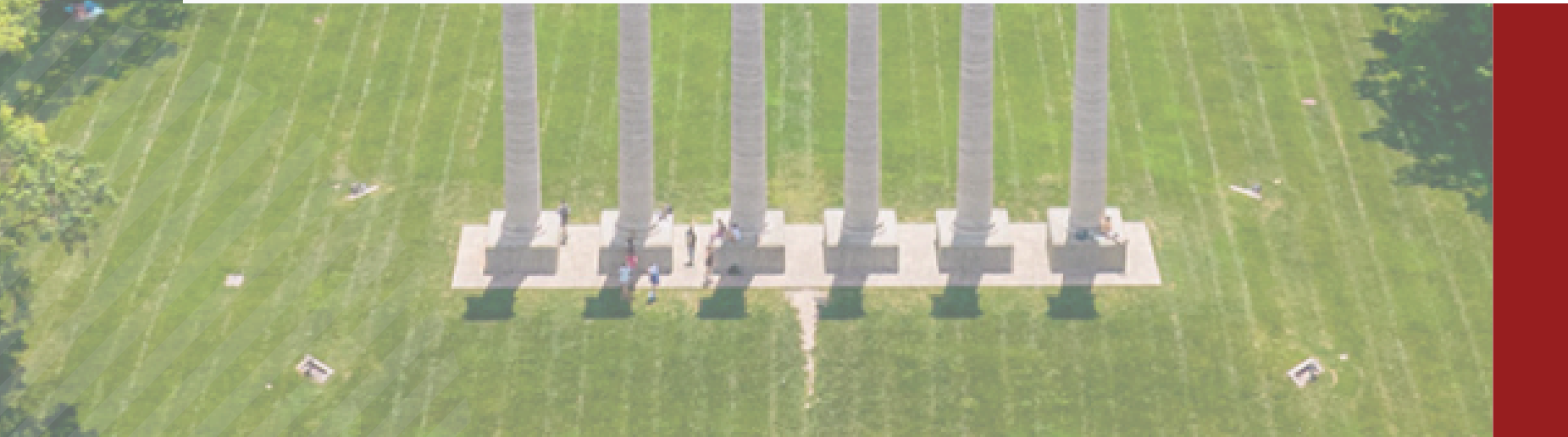

For additional assistance, please contact a member of the Unity Construct Admin team.